# Инструкция подключения сихронизации Obsidiansync.ru v4

• <u>https://obsidiansync.ru/connect-obsidiansync.pdf</u> Инструкция для актуальной версии плагина 0.25.3 и выше.

🛆 Перед любыми действиями в своём хранилище сделайте полный бэкап.

• Можно случайно нажать не ту кнопку и всё удалить.

# Инструкция для первого подключения

- Эту настройку надо сделать только **один раз**, далее все устройства подключаются через ваш персональный URI.
- Настраиваем новый, чистый сервер из самого актуального vault.

### Отключаем другие синхронизации

- Важно выключить любые другие синхронизации на всех используемых устройствах. Они будут конфликтовать.
- В том числе встроенную синхронизацию:

| Настройки          | Синхронизация                                                          | × |
|--------------------|------------------------------------------------------------------------|---|
| Общие              | Синхронизируйте файлы с помощью Obsidian Sync.                         |   |
| Редактор           | Слайды                                                                 |   |
| Файлы и ссылки     | Приятный сюрприз от Markdown. Чтобы разделить слайды, используйте "".  |   |
| Оформление         | Случайная заметка                                                      |   |
| Сочетания клавиш   | Открывает случайную заметку. Может пригодиться для повторного чтения и |   |
| Встроенные плагины | неожиданных открытий.                                                  |   |
| Сторонние плагины  | Слэш-команды                                                           |   |
|                    |                                                                        |   |

image-132.png

# Установка плагина

- Устанавливаем плагин Self-hosted LiveSync
- Открываем Настройки Obsidian
- Сторонние плагины Включить плагины сообщества (если еще не включали)

|                       |                                                                                                    | × |
|-----------------------|----------------------------------------------------------------------------------------------------|---|
| Настройки             | Плагины сообщества, как и любое пругое установленное вами программное                                     |   |
| Общие                 | обеспечение, потенциально может вызвать проблемы с сохранностью и                                         |   |
| Редактор              | безопасностью данных.                                                                                     |   |
| Файлы и ссылки        | Безопасность плагинов очень важна для нас. Вот что мы делаем:                                             |   |
| Оформление            |                                                                                                    |   |
| Сочетания клавиш      | Первичная проверка кода<br>С Плагины проходят первоначальную проверку кода нашей командой, прежде чем они |   |
| Встроенные плагины    | появляются в каталоге.                                                                                    |   |
| Сторонние плагины     | Открытый исходный код                                                                                     |   |
|                       | П Большинство плагинов имеют открытый исходный код на GitHub, поэтому вы можете                           |   |
| Встроенные плагины    | самостоятельно проверить код.                                                                             |   |
| Быстрый переход       | о Совместный аудит                                                                                        |   |
| Восстановление файлов | У нас большое сообщество разработчиков, которые проверяют друг друга.                                     |   |
| Ежедневные заметки    | Meyouwayaatiiatuaatii                                                                                     |   |
| Компоновщик заметок   | Ж Мы отслеживаем и удаляем неисправные плагины, основываясь на отзывах                                    |   |
| Обратные ссылки       | пользователей.                                                                                            |   |
| Палитра команд        | Вы устите выйти из Безопасного режима, итобы включить плагины                                             |   |
| Предпросмотр страницы | сообщества? Мы настоятельно рекомендуем перед этим сделать резервные                                      |   |
| Синхронизация         | копии ваших данных.                                                                                       |   |
| Холот                 |                                                                                                    |   |
| Nonci                 | Включите плагины сообщества                                                                               |   |
| шаолоны               |                                                                                                    |   |
|                       | image-104.png                                                                                             |   |
| 0620p                 |                                                                                                    |   |
| UUSUP                 |                                                                                                    |   |

#### 

#### Плагины сообщества

Обзор и установка сторонних плагинов, созданных нашим потрясающим сообществом.

Обзор

image-105.png

• Ищем плагин Self-hosted LiveSync и нажимаем Установить

| Q sync                                                                                                    | ○ 1=                                                                                                    |                                                                                                    | > |
|----------------------------------------------------------------------------------------------------|----------------------------------------------------------------------------------------------------|----------------------------------------------------------------------------------------------------|---|
| Показать только установленные 🛛 🔹                                                                                                    |                                                                                                    |                                                                                                    |   |
| Remotely Save<br>Автор: fyears<br>\$\overlinessigned 1317 001<br>Обновление 9 месяцев назад<br>Sync notes between local and cloud with<br>smart conflict: S3 (Amazon<br>S3/Cloudflare R2/Backblaze B2/),<br>Dropbox, webdav<br>(NextCloud/InfiniCLOUD/Synology/),<br>OneDrive, Google Drive (GDrive), Box,<br>pClo | Self-hosted LiveSync<br>Автор: vorotamoroz<br>Ф 371 495<br>Обновление 2 дня назад<br>Community implementation of self-<br>hosted livesync. Reflect your vault<br>changes to some other devices<br>immediately. Please make sure to disable<br>other synchronize solutions to avoid<br>content corruption or | Todoist Sync<br>Aвтор: jamiebrynes7<br>♀ 129 029<br>Обновление 11 дней назад<br>Materialize Todoist tasks within your<br>notes. |   |
| Kindle Highlights                                                                                                    | Weread                                                                                                    | Update time on edit                                                                                                    |   |
|                                                                                                    | image-106.png                                                                                                    |                                                                                                    |   |

# Self-hosted LiveSync

© 371 495 Версия: 0.25.3 Автор: <u>vorotamoroz</u> Репозиторий: <u>https://github.com/vrtmrz/obsidian-livesync</u> Последнее обновление: <u>2 дня наза</u>д

Community implementation of self-hosted livesync. Reflect your vault changes to some other devices immediately. Please make sure to disable other synchronize solutions to avoid content corruption or duplication.

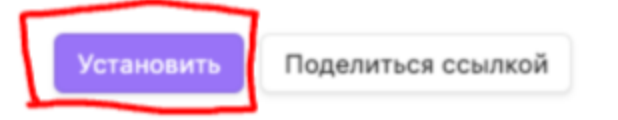

image-107.png

• Нажимаем Включить

# Self-hosted LiveSync VCTAHOBJEH

Э 371 495
 Версия: 0.25.3 (установлена: 0.25.3)
 Автор: <u>vorotamoroz</u>
 Репозиторий: <u>https://github.com/vrtmrz/obsidian-livesync</u>
 Последнее обновление: <u>2 дня назад</u>

Community implementation of self-hosted livesync. Reflect your vault changes to some other devices immediately. Please make sure to disable other synchronize solutions to avoid content corruption or duplication.

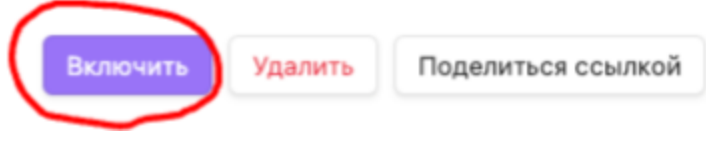

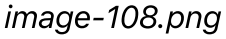

 Выйдет окно и предложит настроить через Setup URI, если настраиваете первый раз нажмите No, I do not have

| Welcome to Self-hosted LiveSync                                                                                                    | ×   |           |
|----------------------------------------------------------------------------------------------------|-----|-----------|
| Your device has <b>not been set up yet</b> . Let me guide you through the setup process.                                                                                                    |     | 4         |
| Please keep in mind that every dialogue content can be copied to the clipboard. If you need to refer to it later, you can paste it into a note in Obsidian. You can also translate it into your language using a translation too | ol. | - <u></u> |
| First, do you have Setup URI?                                                                                                    |     |           |
| Note: If you do not know what it is, please refer to the <u>documentation</u> .                                                                                                    |     |           |
| Yes, I have                                                                                                    |     |           |
| No, I do not have                                                                                                    |     |           |

image-109.png

• Далее выбираем Take me into the setup wizard, но настройка закроется

| Recommendation to use Setup URI                                                                                                    | × |
|----------------------------------------------------------------------------------------------------|---|
| We strongly recommend that you generate a set-up URI and use it.<br>If you do not have knowledge about it, please refer to the <u>documentation</u><br>(Sorry again, but it is important). |   |
| How do you want to set it up manually?                                                                                                    |   |
| Take me into the setup wizard                                                                                                    |   |
| Set it up all manually                                                                                                    |   |
| Use P2P Sync (Experimental) to set up                                                                                                    |   |
|                                                                                                    |   |

image-140.png

• Нажимаем Настройки если они не открылись автоматически

# Self-hosted LiveSync VCTAHOBJEH

Э 371 495
 Версия: 0.25.3 (установлена: 0.25.3)
 Автор: <u>vorotamoroz</u>
 Репозиторий: <u>https://github.com/vrtmrz/obsidian-livesync</u>
 Последнее обновление: <u>2 дня назад</u>

Community implementation of self-hosted livesync. Reflect your vault changes to some other devices immediately. Please make sure to disable other synchronize solutions to avoid content corruption or duplication.

| Настройки    | Сочетания клавиш | Отключить | Удалить |
|--------------|------------------|-----------|---------|
| Поделиться с | сылкой           |           |         |

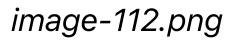

# Первичная настройка плагина через волшебника 츑

- Переходим к настройке через волшебника 츑
- И нажимаем Manual Setup Start

|       | ø | 14 | 3 |   | 88 |
|-------|---|----|---|---|----|
| Setup |   |    | _ | _ |    |

### Quick Setup

| Connect with Setup URI<br>This is the recommended method to set up Self-hosted LiveSync with a Setup URI.                          | Use    |
|----------------------------------------------------------------------------------------------------|--------|
| Manual Setup<br>Not recommended, but useful if you don't have a Setup URI                                                          | Start  |
| Enable LiveSync<br>Only enable this after configuring either of the above two options or completing all<br>configuration manually. | Enable |

image-141.png

 General Setting - на этой странице ничего не трогаем и сразу нажимаем Next

| ç                                                                 | <u>.</u>                                                         | ø                                     | 14                    | 3         |
|-------------------------------------------------------------------|------------------------------------------------------------------|---------------------------------------|-----------------------|-----------|
| General Set                                                       | tings                                                            |                                       |                       |           |
| Appearance                                                        |                                                                  |                                       |                       |           |
| Display Languag<br>Not all messages ha<br>reporting errors.       | <b>e</b><br>ve been translated. A                                | nd, please revert                     | to "Default" when     | Default 🗘 |
| Show status insid<br>Requires restart of C                        | de the editor<br>Obsidian.                                       |                                       |                       | C         |
| Show status as io                                                 | cons only                                                        |                                       |                       |           |
| Show status on t<br>Requires restart of C                         | <b>he status bar</b><br>Dbsidian.                                |                                       |                       | C         |
| Show status icon<br>If enabled, the 🤤 ico<br>banner. No details w | n instead of file wa<br>on will be shown insid<br>vill be shown. | arnings banner<br>de the status inste | ad of the file warnin | gs        |
|                                                                   |                                                                  |                                       |                       | Next      |

\_

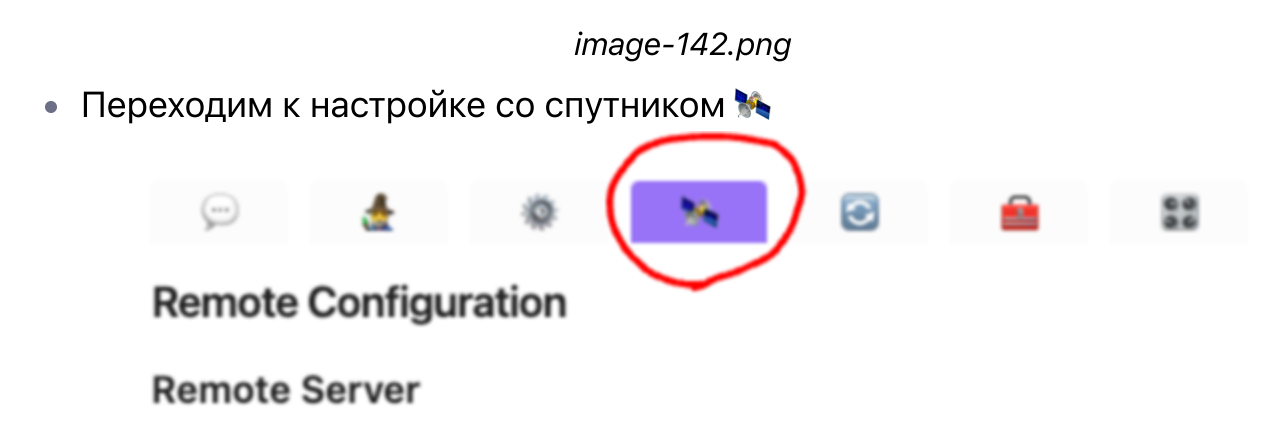

image-113.png

- Remote Type CouchDB
- Server URI используй Данные для подключения
- Username используй Данные для подключения
- Password используй Данные для подключения
- Database Name vault-sync (должно быть только слово: vault-sync без ковычек и прочего)

| > ₩.                                                                                                    |                                                            |                               | 6          |
|----------------------------------------------------------------------------------------------------|------------------------------------------------------------|-------------------------------|------------|
| Remote Configuration                                                                                                    |                                                            |                               |            |
| Remote Server                                                                                                    |                                                            |                               |            |
| Remote Type                                                                                                    |                                                            | CouchDE                       | 3          |
| CouchDB                                                                                                    |                                                            |                               |            |
| Server URI ?                                                                                                    | •                                                          | https://tests                 | ync1.obsid |
| Use JWT instead of Basic Authentication<br>If this enabled, JWT will be used for authentication.                                                                                                    |                                                            |                               | 0          |
| Username ? Original:                                                                                                    |                                                            | testsync1                     |            |
| Password                                                                                                    | •                                                          |                               |            |
| Database Name <b>?</b>                                                                                                    | <b>N</b>                                                   | vault-sync                    |            |
| Custom Headers<br>Custom headers for requesting the CouchDB. e.g. `x<br>header1: value1 x-custom-header2: value2`                                                                                             | -custom-                                                   |                               |            |
| Use Request API to avoid `inevitable` CORS<br>If enabled, the request API will be used to avoid `ine<br>workaround and may not work in all cases. PLEASE F<br>BEFORE USING THIS OPTION. This is a less-secure | S problem<br>vitable`CORS pro<br>READ THE DOCUM<br>option. | oblems. This is<br>/IENTATION | a 🔵        |
| Validate Database Configuration<br>Checks and fixes any potential issues with the datab                                                                                                    | ase config.                                                |                               | Chec       |
| image-143                                                                                                    | 8.png                                                      |                               |            |
| этой же вкладке раздел <b>Privacy &amp; E</b>                                                                                                    | cryption                                                   |                               |            |

 Passpharase - Задайте своё секретное слово именно оно шифрует все данные на сервере.

- Property Encryption Включить чтобы не было видно на сервере названия файлов.
- Нажимаем Next. Если вы настраиваете не через волшебника то нажимаем Apply

#### **Privacy & Encryption**

| End-to-End Encryp                                                                |                                                                                                    |                                     |
|----------------------------------------------------------------------------------|----------------------------------------------------------------------------------------------------|-------------------------------------|
|                                                                                  | otion ?                                                                                                    |                                     |
| Encrypt contents on the<br>feature, enabling this is                             | e remote database. If you use the plugin's s<br>s recommended.                                                                              | ynchronization                      |
| Passphrase                                                                       |                                                                                                    |                                     |
| Encryption phassphras<br>server's database with                                  | e. If changed, you should overwrite the the new (encrypted) files.                                                                          |                                     |
| Property Encryption                                                              | n <b>?</b>                                                                                                    |                                     |
| If enabled, the file prop<br>useful for protecting se<br>If you are using V1 E2E | perties will be encrypted in the remote datab<br>ensitive information in file paths, sizes, and I<br>E, this only obfuscates the file path. | ase. This is S<br>Ds of its chunks. |
| Fetch Settings                                                                   | 3                                                                                                    |                                     |
| Fetch config from r                                                              | remote server                                                                                                    | Fet                                 |
| Fetch necessary setting                                                          | gs from already configured remote server.                                                                                                   | ~ ~                                 |
|                                                                                  |                                                                                                    | Ne                                  |
|                                                                                  | image-144.png                                                                                                    |                                     |
|                                                                                  |                                                                                                    |                                     |
| ажимаем <b>No</b> так                                                            | к как это чистый сервер                                                                                                    |                                     |
| ажимаем No так<br>Fetch Config                                                   | как это чистый сервер                                                                                                    | ×                                   |
| ажимаем <b>No</b> так<br><b>Fetch Config</b><br>Do you want to fetc              | к как это чистый сервер<br>h the config from the remote server?                                                                             | ×                                   |
| ажимаем <b>No</b> тан<br><b>Fetch Config</b><br>Do you want to fetc              | к как это чистый сервер<br>th the config from the remote server?<br>Yes                                                                     | ×                                   |

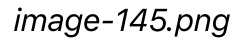

• Если появилось сообщение Rebuild Required смотри внизу инструкции что делать.

• Preset выбираем LiveSync - и нажимаем Apply

| ç                              | <u>*</u>           | Ø               | <b>3</b> 4                | 3            |
|--------------------------------|--------------------|-----------------|---------------------------|--------------|
| Sync Setting                   | gs                 |                 |                           |              |
| Notice<br>Please select an     | nd apply any prese | et item to comp | blete the wizard.         |              |
| Synchroniza                    | tion Preset        |                 |                           |              |
| Presets<br>Apply preset config | uration            |                 |                           | Apply        |
|                                |                    | image-146.png   | g                         |              |
| инхронизация                   | і теперь настр     | оена, желат     | гельно дожда <sup>-</sup> | гься окончан |

синхронизации с сервером, прежде чем продолжить.

• Пример того как выглядит законченная синхронизация

Sync: <sub>z</sub>z<sup>Z</sup> ↑ 803 ↓ 1443

image-149.png

• Enable Extra features - No - Лучше пока не включать.

| Enable extra features                                                                                        | ×   |    |
|----------------------------------------------------------------------------------------------------|-----|----|
| Do you want to enable extra features? If you are new to Self-hosted<br>LiveSync, try the core feature first! |     | ,  |
| Yes                                                                                                    |     |    |
| (10) No                                                                                                    |     | t, |
| To stop the countdown, tap anywhere on the dialog                                                            | gue |    |

image-120.png

 Для того чтобы в последующем настраивать все остальные устройства нужно создать ваш персональный Setup URI нажимаем Yes

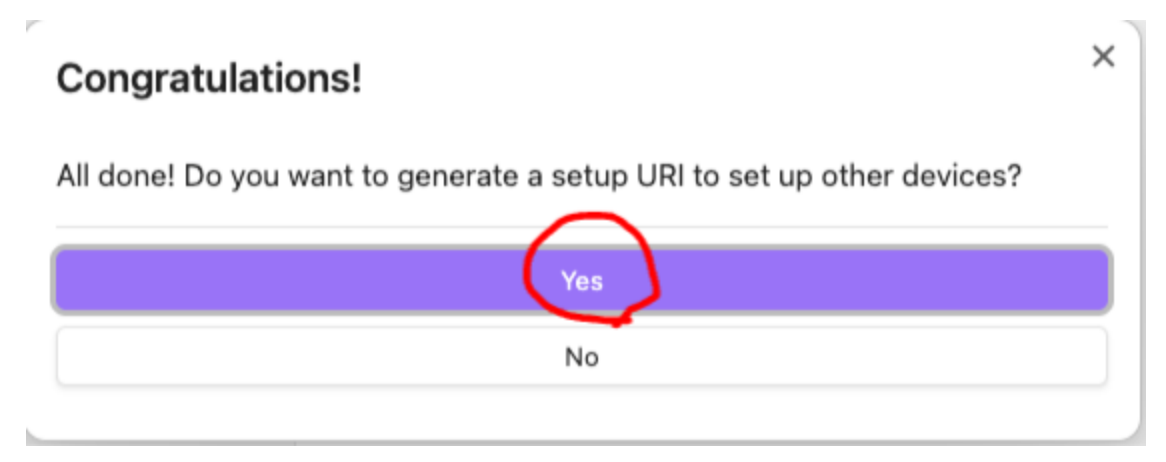

image-147.png

 Вводим какой-нибудь пароль для защиты вашего Setup URI, можно простой цифровой.

| Encrypt your settings                   | ×         |
|-----------------------------------------|-----------|
| The passphrase to encrypt the setup URI |           |
|                                         | Ok Cancel |
| imaga 148 ppg                           | -         |

# Прочие запросы от плагина

• Смотри еще раздел Альтернативные моменты

і Некоторые сообщения дальше могут и не появляться.

• Enable Extra features - **No** - Лучше пока не включать.

| Enable extra features                                                                                       | ×            |
|----------------------------------------------------------------------------------------------------|--------------|
| Do you want to enable extra features? If you are new to Self-hoste<br>LiveSync, try the core feature first! | d            |
| Yes                                                                                                    |              |
| (10) No                                                                                                    |              |
| To stop the countdown, tap anywhere on                                                                      | the dialogue |

Доктор пока не нужен нажимаем - No, and do not ask again until the next release

| Self-hosted LiveSync Config Doctor                                                                                                    |   |
|----------------------------------------------------------------------------------------------------|---|
| Hi! Config Doctor has been activated because of updated!<br>And, unfortunately some configurations were detected as potential<br>problems.<br>Please be assured. Let's solve them one by one. |   |
| To let you know ahead of time, we will ask you about the following items.                                                                                                    |   |
| <ul> <li>Handle files as Case-Sensitive</li> <li>Per-file-saved customization sync</li> <li>Chunk Splitter</li> <li>End-to-End Encryption Algorithm</li> <li>Shall we get started?</li> </ul> |   |
| Yes                                                                                                    |   |
| No                                                                                                    |   |
| No, and do not ask again until the next release                                                                                                    | Ū |

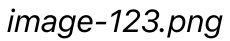

• Уведомление о размере базы - Ask me later

| Setting up database size notification                                                                                                    |     |
|----------------------------------------------------------------------------------------------------|-----|
| We can set a maximum database capacity warning, <b>to take action before</b><br><b>running out of space on the remote storage</b> .<br>Do you want to enable this? |     |
|                                                                                                    |     |
| If we have reached the limit, we will be asked to enlarge the limit step by step.                                                                                  |     |
| No, never warn please                                                                                                    |     |
| 800MB (Cloudant, fly.io)                                                                                                    |     |
| 2GB (Standard)                                                                                                    |     |
| ( 21 ) Ask me later                                                                                                    |     |
| To stop the countdown, tap anywhere on the dialog                                                                                                    | gue |

image-124.png

# Генерация Setup URI из настроек

- Если вам не предложили сгенерировать Setup URI ранее, можно создать его вручную.
- Для того чтобы в последующем настраивать все остальные устройства нужно создать ваш персональный Setup URI
- Открываем настройки плагина и панель с волшебником

| 9                                                                  | 0 %                     | 3               |              | 55        |
|--------------------------------------------------------------------|-------------------------|-----------------|--------------|-----------|
| Setup                                                              |                         |                 |              |           |
| Quick Setup                                                        |                         |                 |              |           |
| Connect with Setup URI<br>This is the recommended method           | I to set up Self-hoster | d LiveSync with | a Setup URI. | Use       |
| Manual Setup<br>Not recommended, but useful if y                   | rou don't have a Setu   | p URI           |              | Start     |
| To setup other device                                              | es                      |                 |              |           |
| Copy the current settings to<br>Perfect for setting up a new devic | a Setup URI             |                 |              | Сору      |
| Show QR code<br>Show QR code to transfer the sett                  | tings.                  |                 | Sho          | w QR code |

image-129.png

- Нажимаем **Copy the current settings to a Setup URI** (Этого раздела может не быть если плагин еще не настроен правильно)
- Вводим какой-нибудь пароль для защиты вашего Setup URI, можно простой цифровой.

| Encrypt your settings                   | ×         |
|-----------------------------------------|-----------|
| The passphrase to encrypt the setup URI | ••••••    |
|                                         | Ok Cancel |

image-130.png

 Setup URI будет скопирован в буфер обмена, сохраните его в заметках или в Избранном telegram. Только он теперь будет нужен для настройки всех остальных устройств.

```
obsidian://setuplivesync?
settings=%25%24JDgfwc2%2BGClmV4P4Ul%2FPvBHHfDpYmqRPWHx3wX1UpPsBlL
OhKix5tmXm545l9XGlBNtm1ZYgVt7xMFIziE47r9AeEHCCnwovytzSGNoU0Rrpb9F
```

# Настройка на новом устройстве

- Настраивайте на новом устройстве когда закончится первичная синхронизация.
- Все последующие настройки устройств происходят через Setup URI.
- Устанавливаем плагин на новом устройстве
- И на этот раз нажимаем что у нас есть Setup URI Yes, I have

| Welcome to Self-hosted LiveSync                                                                                                    | ×  |   |
|----------------------------------------------------------------------------------------------------|----|---|
| Your device has <b>not been set up yet</b> . Let me guide you through the setup process.                                                                                                    |    | 4 |
| Please keep in mind that every dialogue content can be copied to the clipboard. If you need to refer to it later, you can paste it into a note in Obsidian. You can also translate it into your language using a translation too | ı. |   |
| First, do you have Setup URI?                                                                                                    |    |   |
| Note: If you do not know what it is, please refer to the <u>documentation</u> ♂.                                                                                                    |    |   |
| Yes, I have                                                                                                    |    |   |
| No, I do not have                                                                                                    |    |   |
|                                                                                                    |    | J |

image-110.png

#### • Вставляем Setup URI - **Ok**

| Easy setup | ×                   |
|------------|---------------------|
| Set up URI | (IVIOQYa%2FNj9XDHa5 |
|            | Ok Cancel           |

image-133.png

• Вводим пароль от Setup URI

| Passphrase                               | ×         |
|------------------------------------------|-----------|
| The passphrase to decrypt your setup URI |           |
|                                          | Ok Cancel |
| -                                        |           |

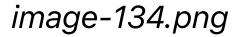

• Yes

| Confirmation                                                          | × |
|-----------------------------------------------------------------------|---|
| Importing Configuration from the Setup URI. Are you sure to proceed ? |   |
| Yes                                                                   |   |
| No                                                                    |   |
|                                                                       |   |

image-135.png

• Yes

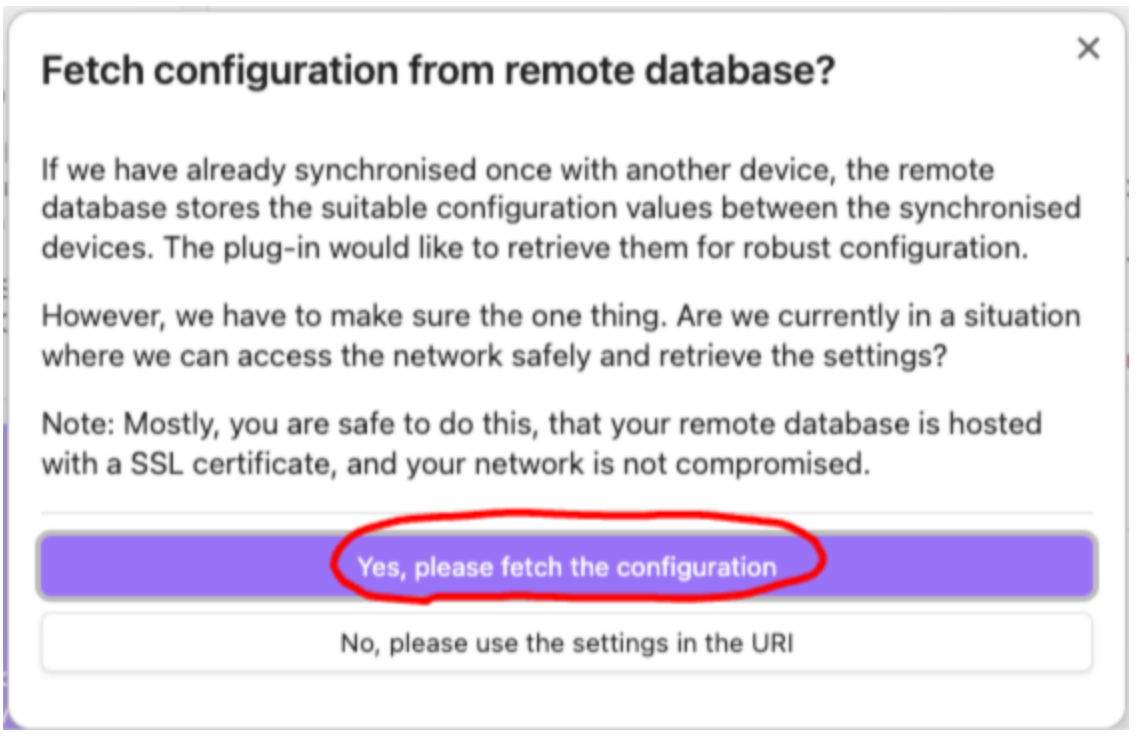

image-136.png

• Доктор пока не нужен - No

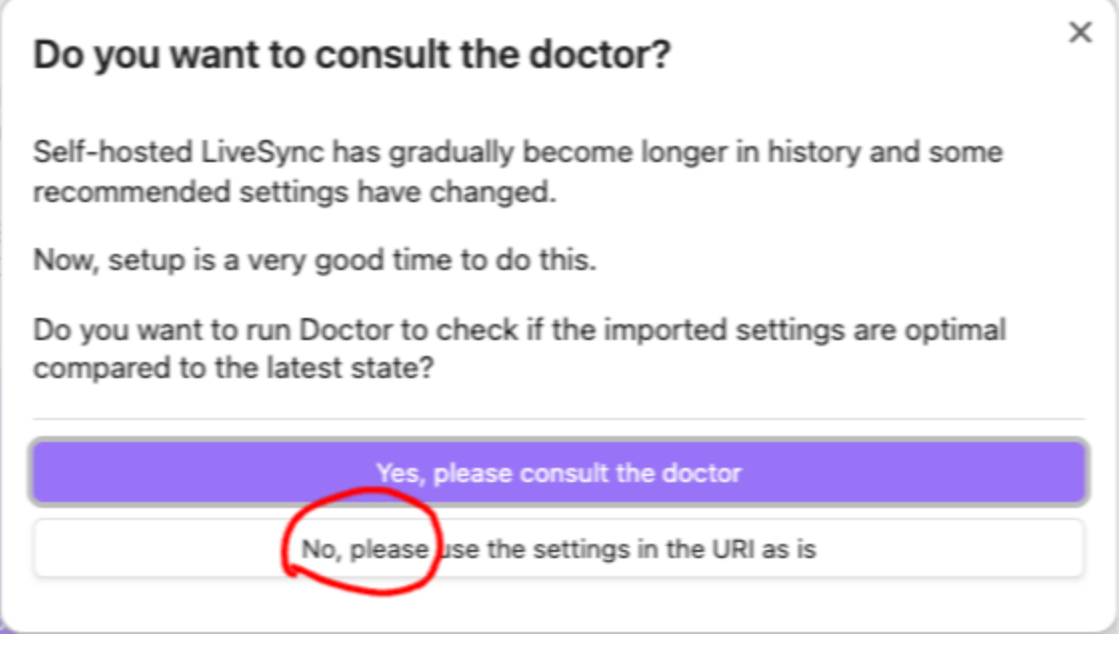

image-137.png

🛆 Внимательно прочитайте что имеется ввиду ниже при выборе варианта.

• Если выбираем **Apply and Merge** то объединим заметки с нового устройства с тем, что есть на старом.

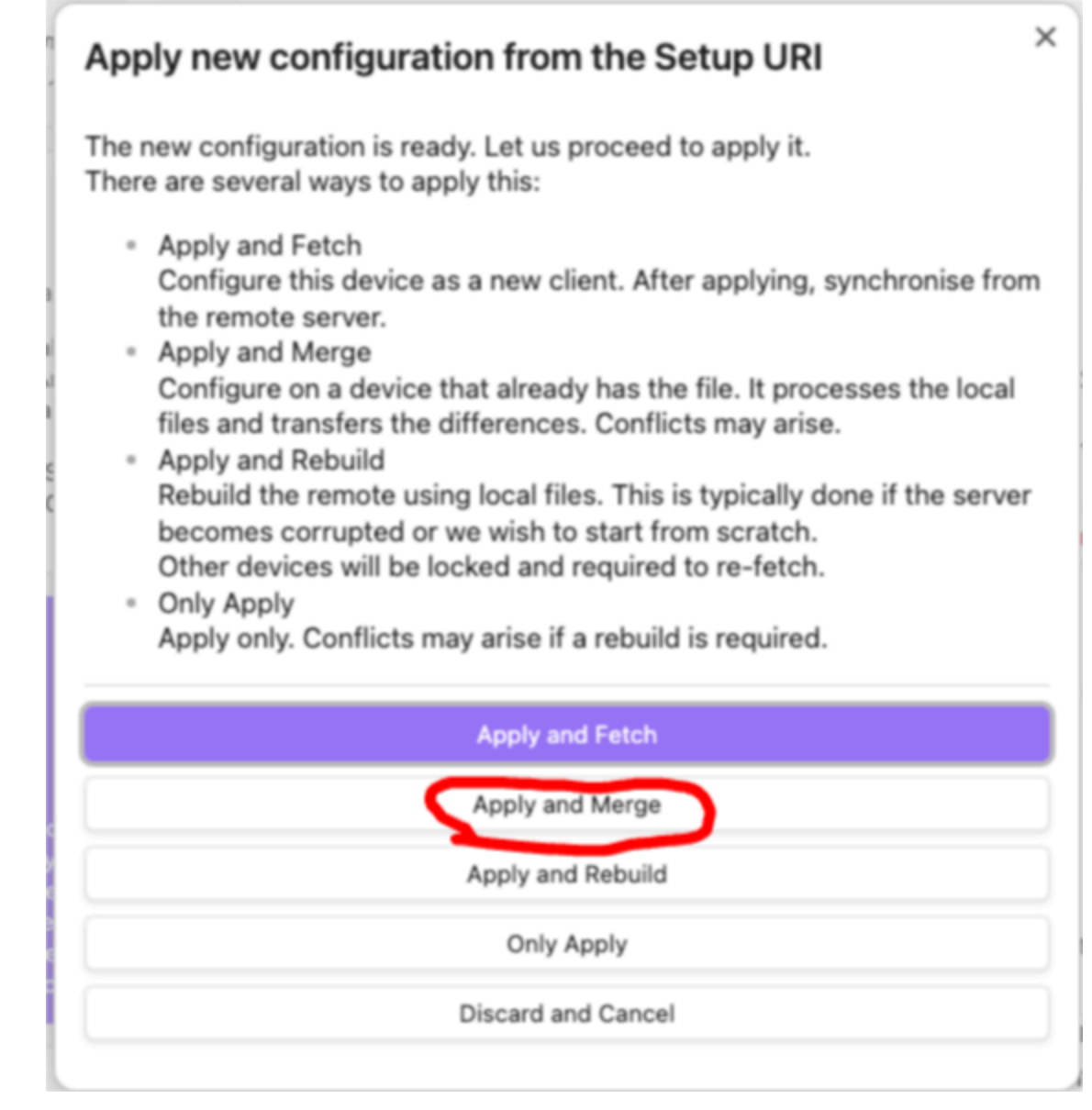

image-138.png

 Поздравляю! Теперь заметки моментально синхронизируются между всеми устройствами.

## Альтернативные моменты

В этом разделе собрал то, что не должно, но может возникнуть и как это решать. Некоторые сообщения тут могут и не появляться.

# **Rebuild Required**

• Rebuild Required - Нажимаем Rebuild Both from This Device если это первичная настройка на пустом сервере

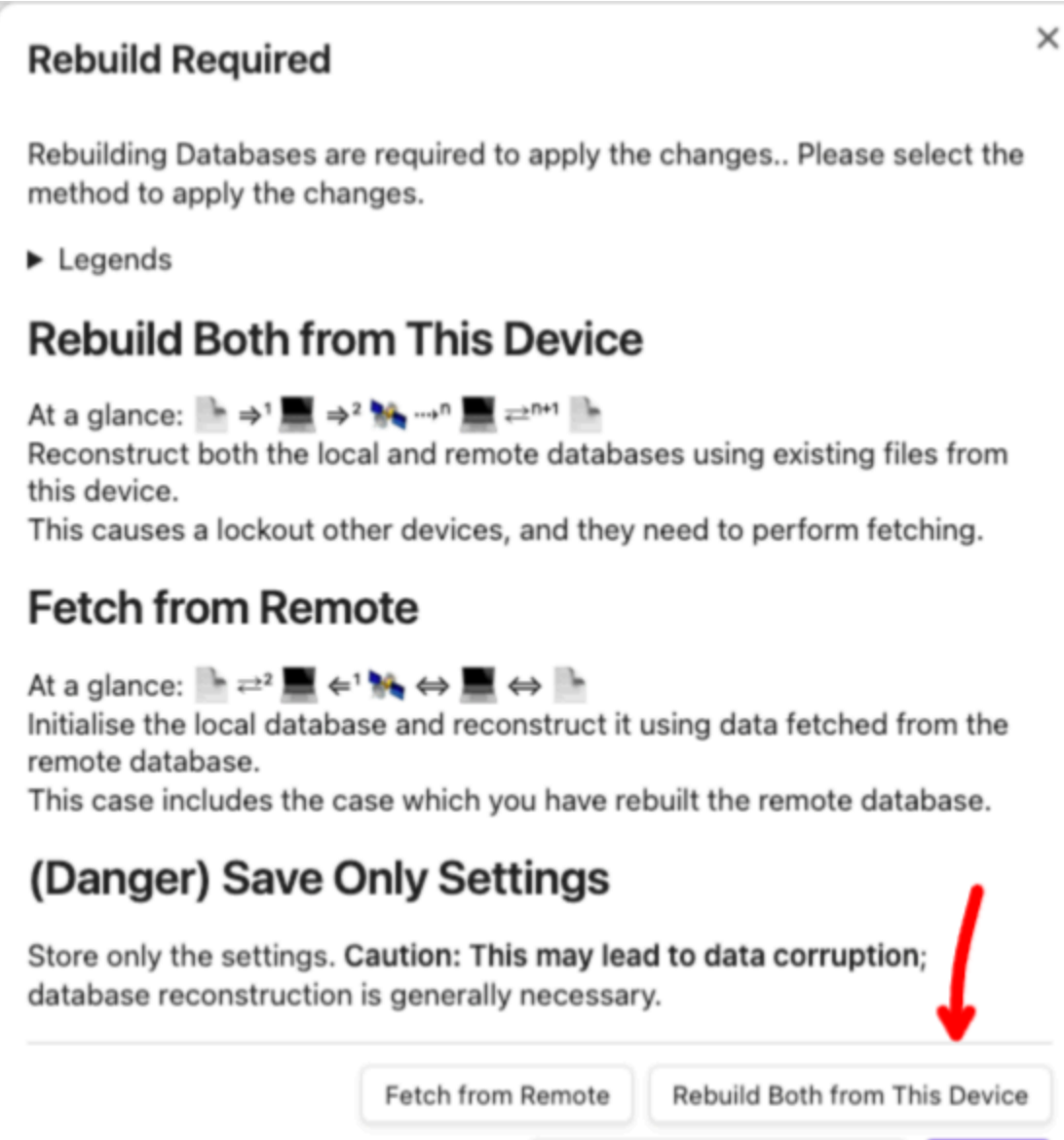

image-118.png

(Danger) Save Only Settings

Cancel

• Нажимаем Yes rebuild

| Confirmation                                                              | × |   |
|---------------------------------------------------------------------------|---|---|
| Rebuild everything has been scheduled! Are you sure to rebuild everything | ? | 1 |
| Yes                                                                       |   |   |
| No                                                                        |   |   |
|                                                                           |   |   |

Нажимаем No send

| Confirmation                                       | ×   |
|----------------------------------------------------|-----|
| Do you want to send all chunks before replication? |     |
| Yes                                                |     |
| (14) No                                            |     |
| To stop the countdown, tap anywhere on the dialo   | gue |

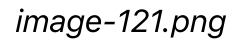

• Нажимаем Yes rebuild - Obsidian перезагрузится

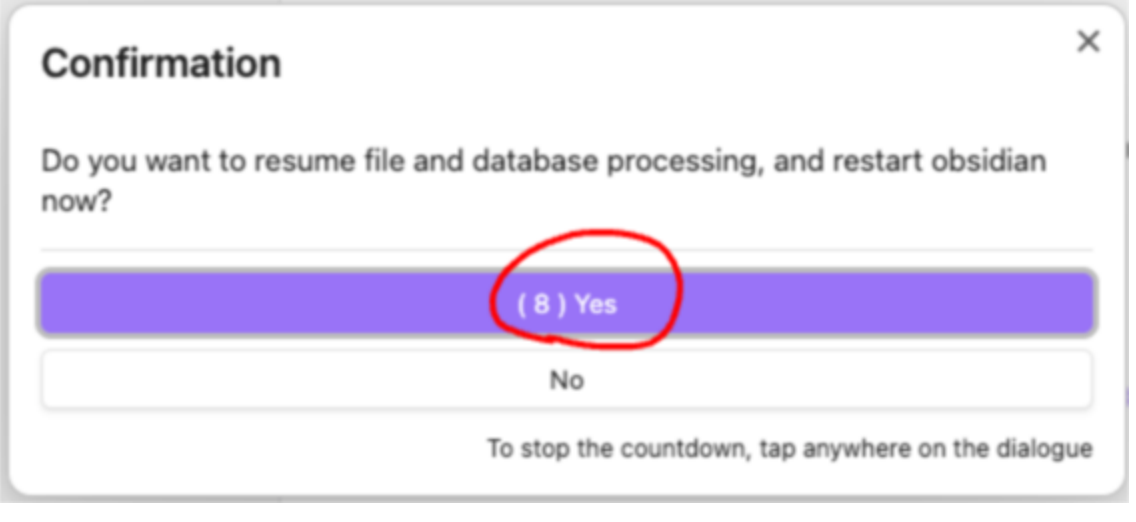

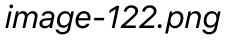

# Включить LiveSync

- Если не включили это ранее
- Открываем Настройки Obsidian
- Переходим к настройке синхронизации 🕃 Sync Settings

| 1// 1                                                                   |                                                                                                    |                              |
|-------------------------------------------------------------------------|----------------------------------------------------------------------------------------------------|------------------------------|
| бщие                                                                    | $\sim$                                                                                                    |                              |
| едактор                                                                 | 💬 👌 🔅 🐂 💽                                                                                                    | 📄 🛍                          |
| айлы и ссылки                                                           |                                                                                                    |                              |
| формление                                                               | Sync Settings                                                                                                    |                              |
| очетания клавиш                                                         | Warning                                                                                                    |                              |
| строенные плагины                                                       | LiveSync has been updated, In case of breaking updated                                                                                                    | tes, all automatic           |
| горонние плагины                                                        | synchronization has been temporarily disabled. Ensure<br>date before enabling. I got it and updated.                                                                      | e that all devices are up to |
| строенные плагины                                                       | Synchronization Preset                                                                                                    |                              |
| ыстрый переход                                                          | -,                                                                                                    |                              |
| осстановление файлов                                                    | Presets                                                                                                    | 0 Apply                      |
| кедневные заметки                                                       | Apply preset configuration                                                                                                    | Стрру                        |
| омпоновщик заметок                                                      | Synchronization Mathed                                                                                                    |                              |
| братные ссылки                                                          | Synchronization Method                                                                                                    |                              |
|                                                                         |                                                                                                    |                              |
| алитра команд                                                           | Sync Mode                                                                                                    | On events                    |
| алитра команд<br>редпросмотр страницы                                   | Sync Mode                                                                                                    | On events 🗘                  |
| алитра команд<br>редпросмотр страницы<br>инхронизация                   | Sync Mode<br><br>Minimum interval for syncing                                                                                                    | On events 0                  |
| алитра команд<br>редпросмотр страницы<br>инхронизация<br>олст           | Sync Mode<br>Minimum interval for syncing<br>The minimum interval for automatic synchronisation on event.                                                                 | On events $\Diamond$<br>2000 |
| алитра команд<br>редпросмотр страницы<br>инхронизация<br>олст<br>аблоны | Sync Mode<br>Minimum interval for syncing<br>The minimum interval for automatic synchronisation on event.                                                                 | On events $\Diamond$<br>2000 |
| алитра команд<br>редпросмотр страницы<br>инхронизация<br>элст<br>аблоны | Sync Mode<br>Minimum interval for syncing<br>The minimum interval for automatic synchronisation on event.<br>Sync on Save<br>Starts synchronisation when a file is saved. | On events $\diamond$<br>2000 |
| алитра команд<br>редпросмотр страницы<br>инхронизация<br>олст<br>аблоны | Sync Mode<br>Minimum interval for syncing<br>The minimum interval for automatic synchronisation on event.<br>Sync on Save<br>Starts synchronisation when a file is saved. | On events $\Diamond$<br>2000 |

image-125.png

• Preset - LiveSync - моментальная синхронизация - Apply

# Synchronization Preset

| Presets ?<br>Apply preset configuration | LiveSync | Apply |
|-----------------------------------------|----------|-------|
| image                                   | -126.png |       |
| Включено:                               |          |       |
| Synchronization Preset                  |          |       |
| Presets<br>Apply preset configuration   | LiveSync | Apply |
| Synchronization Method                  |          |       |
| Sync Mode                               | LiveSy   | nc ¢  |

 Соглашаемся с тем, что все ваши устройства имеют последнюю версию плагина, этого сообщения может и не быть.

Warning LiveSync has been updated, In case of breaking updates, all automatic synchronization has been temporarily disabled. Ensure that all devices are up to date before enabling. I got it and updated.

image-128.png